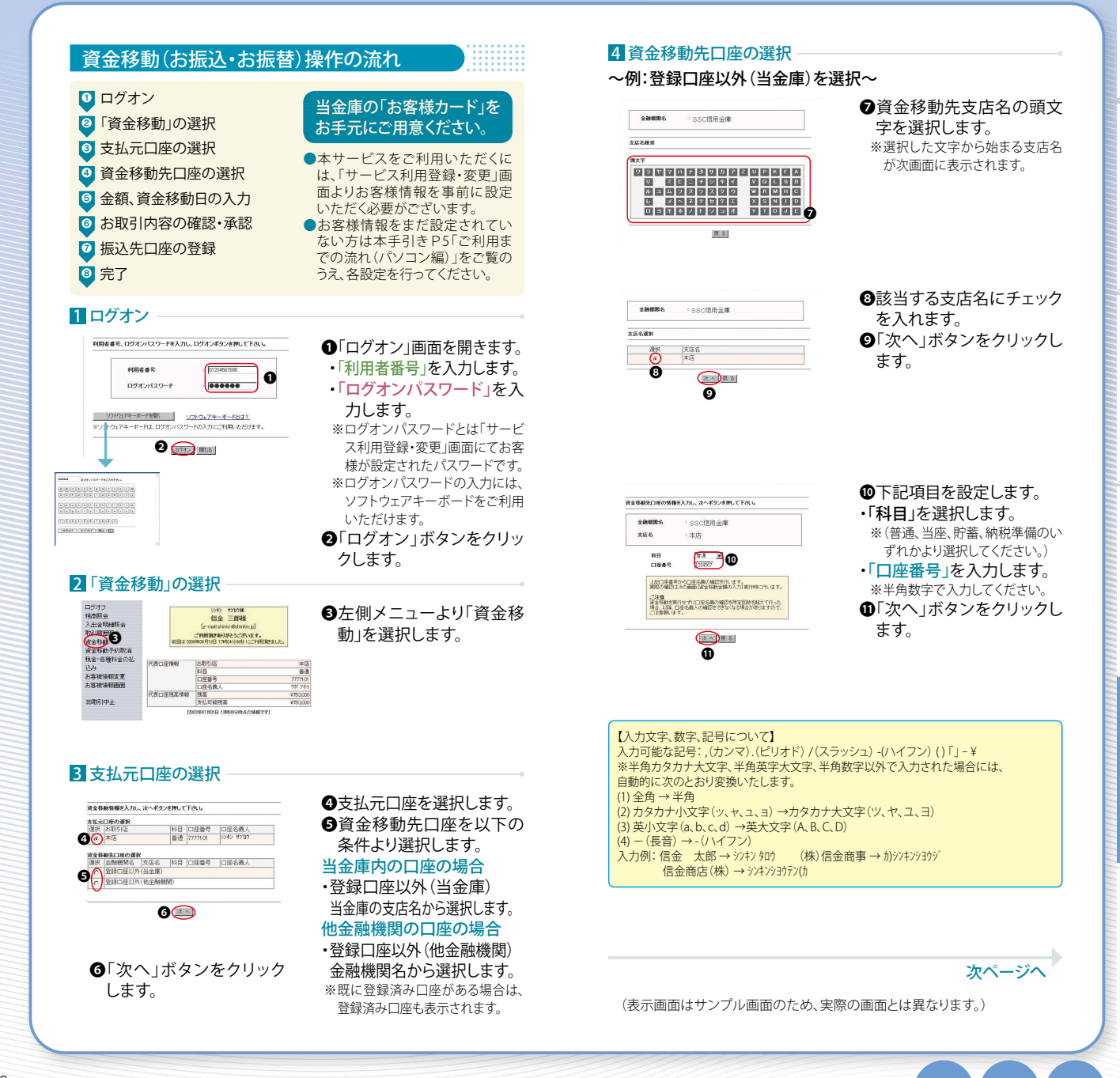

資金移動(お振込/お振替)

### 5 金額、資金移動日の入力

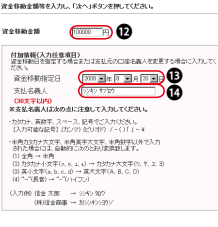

#### 12「金額」を入力します。

⑥「資金移動指定日」を選択します。 ※当金庫営業日をご指定ください。

①「支払名義人」を入力します。

#### 【任意】

※支払名義人の項目には、口座名義人が表 示されます。

※支払名義人を変更される際は、カタカナ、 英数字、スペース、記号で入力してくださ い。(P.10参照)

⑥「次へ」ボタンをクリックします。

①お取引内容に誤りがないか

表示内容をご確認ください。

①「確認用パスワード」を入力します。

該当する数字を入力してください。

①「実行」ボタンをクリックします。

資金移動(お振込/お振替)

※お客様カードに記載されているア〜クに

### 6 お取引内容の確認・承認

(x ~ )# 5 [

ß

| 医萤光口瘘                         |         |        |              |                        |  |  |  |
|-------------------------------|---------|--------|--------------|------------------------|--|--|--|
| お明応                           |         | 料目     | 口座督号         | 口座名義人                  |  |  |  |
| 本店                            |         | 普通     | 7777101      | 9242 9709              |  |  |  |
| を参数した日本<br>1日名義の確認が<br>小田4月まで | TORLE.L | รมสถาน | 取引き継続し       | で下され、                  |  |  |  |
| SSC信用主庫                       | 本店      | 普通     | 1234567      | ジキン(トワガキエワサコウ<br>サン(トマ |  |  |  |
| 资本环由全部                        |         | -      |              | 91.00.00               |  |  |  |
| 千款科                           |         |        | 152          |                        |  |  |  |
| 合計金額                          |         |        | ¥100525      |                        |  |  |  |
| 資金移動予定日                       |         | 2008   | 2008年08月20日  |                        |  |  |  |
| 資金移動指定日                       |         | 2008   | 2008年08月20日  |                        |  |  |  |
|                               | 支払名義人   |        | 振込 22年2 世702 |                        |  |  |  |

#### 2011日 トロスを追用でそれぞれ入力して下方。 7 7 0 <u>1</u> 3 <u>3</u> † 0) 00 18 東市夏る キャンセル

#### 7 振込先口座の登録

| お取ら<br>[<br>なお、こ<br>デスト | シ<br>信<br>間度の川がとたご<br>溶解の資金料<br>資金は前日の<br>資金は前日の | 242 数<br>数<br>数<br>数<br>数<br>数<br>数<br>数<br>数<br>数<br>数<br>数<br>数<br>数<br>数<br>数<br>数<br>数<br>数 | 12月11<br>1月25月<br>1月25月1日<br>1月25月11日<br>入会していたみ<br>入会していたみ | で挙りました。<br>れたなります。<br>し |  |  |
|-------------------------|--------------------------------------------------|-------------------------------------------------------------------------------------------------|-------------------------------------------------------------|-------------------------|--|--|
| 受付数号                    | 130001 SOCODAMM                                  |                                                                                                 |                                                             |                         |  |  |
| 受付時(お)                  | 2008                                             | 2006年08月19日 17時44分21秒                                                                           |                                                             |                         |  |  |
| 支払元口座                   |                                                  |                                                                                                 |                                                             |                         |  |  |
| お取ろれ医                   |                                                  | 朴田                                                                                              | 口腔醫号                                                        | 口臣名義人                   |  |  |
| 本店                      |                                                  | 普通                                                                                              | 7777101                                                     | 52/42 H7107             |  |  |
| 產金排動先口座<br>涂耐樹閉為        | 专历名                                              | ki B                                                                                            | 口应要帮                                                        | 口座容器人                   |  |  |
| SSC信用金庫 木店              |                                                  | 普通                                                                                              | 1234567                                                     | シキン(トワサキコのサコの<br>サン(キニン |  |  |
| 资金45股金制                 |                                                  | V1.00,000                                                                                       |                                                             |                         |  |  |
| 手教科                     |                                                  | 1525                                                                                            |                                                             |                         |  |  |
| 合計主額                    |                                                  | ¥1.00,525                                                                                       |                                                             |                         |  |  |
| 資金移動予定日                 |                                                  | 2006年08月20日                                                                                     |                                                             |                         |  |  |
| 資金移動物定日                 | 2006年08月20日                                      |                                                                                                 |                                                             |                         |  |  |
| 支払名幾人                   | 摆込                                               | 振込 55年2 サブロウ                                                                                    |                                                             |                         |  |  |
|                         | 100 1.00                                         | 受付完了                                                                                            |                                                             |                         |  |  |

### モリイルルビンキングにて安全体験をロックできます。 セキュリティ曲から安全体験を実施したい時は、安全体験取引をロックすることをお勧めし エテ

。 最多印刷する場合には、印刷ボタンを押して下さい。 、次全部絶走口座をご登録される場合は、登録ボタンを押して下さい。 日准特殊が登録されている場合は、登録ボタンを押して下さい。 ・登録をジッキ別に上述に、印刷は行みえませんのでごに登録されます。 80 R ( 1 H ( 1 H (

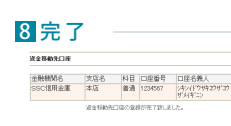

#### ご注意!

操作完了

当画面を印刷する場合には、印刷ボタンを押 してください。

「登録」ボタンを押した後には、印刷は行なえ ませんのでご注意ください。

### 資金移動先口座をご登録される場合

※同一口座へのお振込/お振替は、次回より 金融機関名、支店名選択、および振込先口 座情報の入力を省略することができます。

「登録」ボタンをクリックします。

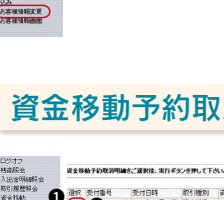

/2インターネットパンキン (2) - (2) Https://

77-1 ALE MAR(E) Capture Iti - 39

2 & 129-20

Co Inte

ロジオフ 残障院会 入出金明細院会 取ら調整院会 波会移動 波会移動 波会移動予約取消 税会 合置 利金の乱 合う

予約中(資金移動指定日が未到来の 第1501 (1100) (1100) (110 消できます。

> ●「資金移動予約取消」を選択します。 れるお取引を選択します。

⑤「実行」ボタンをクリックします。

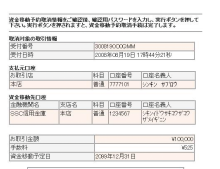

(123 | 66 | 23(4) [66] (

|
11日 | D理番号 | D理名義人 番通 777710 | ソノキン オブロク

5 (# 11) WebRik

全部総統名 北応名 村谷 口径音号 口径名義人
 SSC信用金庫 本店 普通 1234567 (北小けりは25寸27)

C1 (0)

7 3

受付時刻

たおはたち6 mil 受付番号 受付日時

お用引金額

#### ④「確認用パスワード」を入力しま す。

※お客様カードに記載されているア〜クに 該当する数字を入力してください。

⑤「実行」ボタンをクリックします。

#### ジャン 17/12様 信金 三部種 後25時15年の約10月71月にたって80月1日でありました。 資金移動予約取消完了 2005/R05月27日 10846/H27R/ 30081900006444 200818080711961178544592189

¥1 00,000 V525

(表示画面はサンプル画面のため、実際の画面とは異なります。)

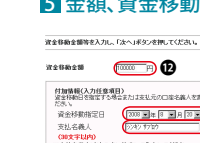

# 資金移動先口座の削除方法

資金移動先口座は最大30口座までご登録いただけます。 不要となった資金移動先口座や、新たに口座をご登録さ れる際にすでに30口座に達している場合は、不要な登録 済み口座を削除してご登録ください。 資金移動先口座の削除は「お客様情報変更」メニューから

行えます。

## **資金移動予約取消**

0 込み お客様情報変更 お客様情報販売 2006年02月09日 資金移動 200 10時27分18秒 旧砚31中止

E